# Fox Thermal Instruments, Inc. THERMAL MASS FLOW METER & TEMPERATURE TRANSMITTER

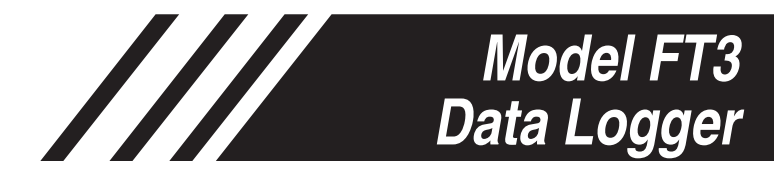

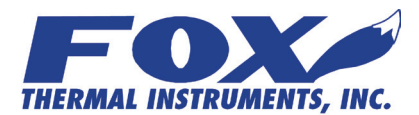

www.foxthermalinstruments.com | 399 Reservation Road Marina, CA. 93933

### Notice

This publication must be read in its entirety before performing any operation. Failure to understand and follow these instructions could result in serious personal injury and/or damage to the equipment. Should this equipment require repair or adjustment beyond the procedures given herein, contact the factory at:

> FOX THERMAL INSTRUMENTS, INC. 399 RESERVATION ROAD MARINA, CA 93933 TELEPHONE: 831-384-4300 FAX: 831-337-5787 EMAIL: SERVICE@FOXTHERMALINSTRUMENTS.COM

Download Technical Data Sheets from our website: www.foxthermalinstruments.com

Fox Thermal Instruments believes that the information provided herein is accurate however be advised that the information contained herein is NOT a guarantee for satisfactory results. Specifically, this information is neither a warranty nor guarantee, expressed or implied, regarding performance; merchantability; fitness; or any other matter with respect to the products; nor recommendation for the use of the product/process information in conflict with any patent. Please note that Fox Thermal Instruments, Inc. reserves the right to change and/or improve the product design and specification without notice.

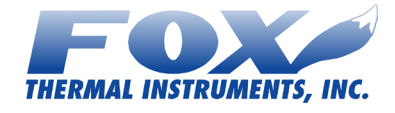

Fox FT3 Manuals:

- Model FT3 Instruction Manual
- Fox FT3 RS485 Modbus Manual
- Calibration Validation User's Guide
- Fox FT3 HART Manual

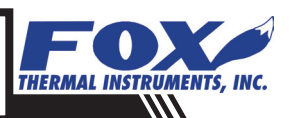

### **Table Of Contents**

| 1. Introduction                        | Page 4  |
|----------------------------------------|---------|
| 2. Menu Trees                          | Page 5  |
| 3. Setup                               | Page 8  |
| 4. Operation                           | Page 9  |
| a. Configure                           | Page 9  |
| b. MODBUS Data Log Support             | Page 14 |
| 5. Glossary of Terms and Abbreviations | Page 16 |
| 6. Index                               | Page 17 |

Page 17

l

### Firmware/Software Revision Compatibility Record

| Manual Revision | FT3 Firmware Version |
|-----------------|----------------------|
| Rev A           | v 3.08 and earlier   |
| Rev B           | v 3.09 and later     |

### Introduction

#### Introduction

#### Introduction

Thank you for purchasing the Model FT3 Thermal Gas Mass Flow Meter and Temperature Transmitter from Fox Thermal Instruments. The Model FT3 is one of the most technically advanced flow meters in the world. Extensive engineering effort has been invested to deliver advanced features, accurate measurement performance, and outstanding reliability.

The Model FT3 offers an option to have a data logger mounted on the Front Panel board that can be used to record FT3 data. Data that may be recorded includes interval totals (i.e. a previous 24-hour total) based on selected flow units (i.e. total mass flow or total volumetric flow). This data may be recorded at a rate specified by the customer ranging from 1 second to 1 month in hour/ minute/second intervals.

This Manual contains the operation instructions for the FT3 Data Logger. The FT3 Data Logger supports 31 records with a start/synch time of midnight set as a default. When the number of samples exceeds 31, the old data will be overwritten. Only the most recent 31 records are kept.

#### Scope

This document describes the operation and configuration of the FT3 data logger along with the Modbus commands to support it. It is divided into the following sections: Introduction, Menu Trees, Setup, Operation, Glossary and Index.

#### **Model FT3 Data Logger Features**

The following features are included in the Data Logger option available on the Fox Model FT3 Thermal Gas Mass Flow Meter & Temperature Transmitter:

- 31 separate 24-hour daily totals with date and time stamp
- Data can be accessed over RS485 Modbus and the Engineering Display
- After 31 days, old data will be written over; however, the most recent 31 daily totals will always be available
- The operator may set the start time through the front panel (the default start time for the 24-hour total will be midnight)
- Operator may set the local time through the front panel
- Field retrofits with Data Loggers require exchanging the existing display board for the display board with the data logger feature and upgrading the main FT3 board firmware (upgrade kit available)

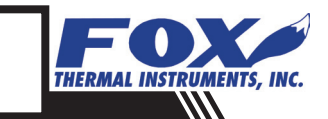

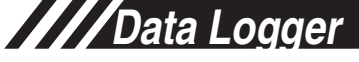

### Menu Trees

Menu Trees

#### **Operation Using Front Panel**

When using the Model FT3's front panel to access the Data Logger functions, follow the path illustrated in the Menu Trees shown in Figures 2.1 - 2.3.

Fig. 2.1: Accessing Data Logger Functions from the Front Panel

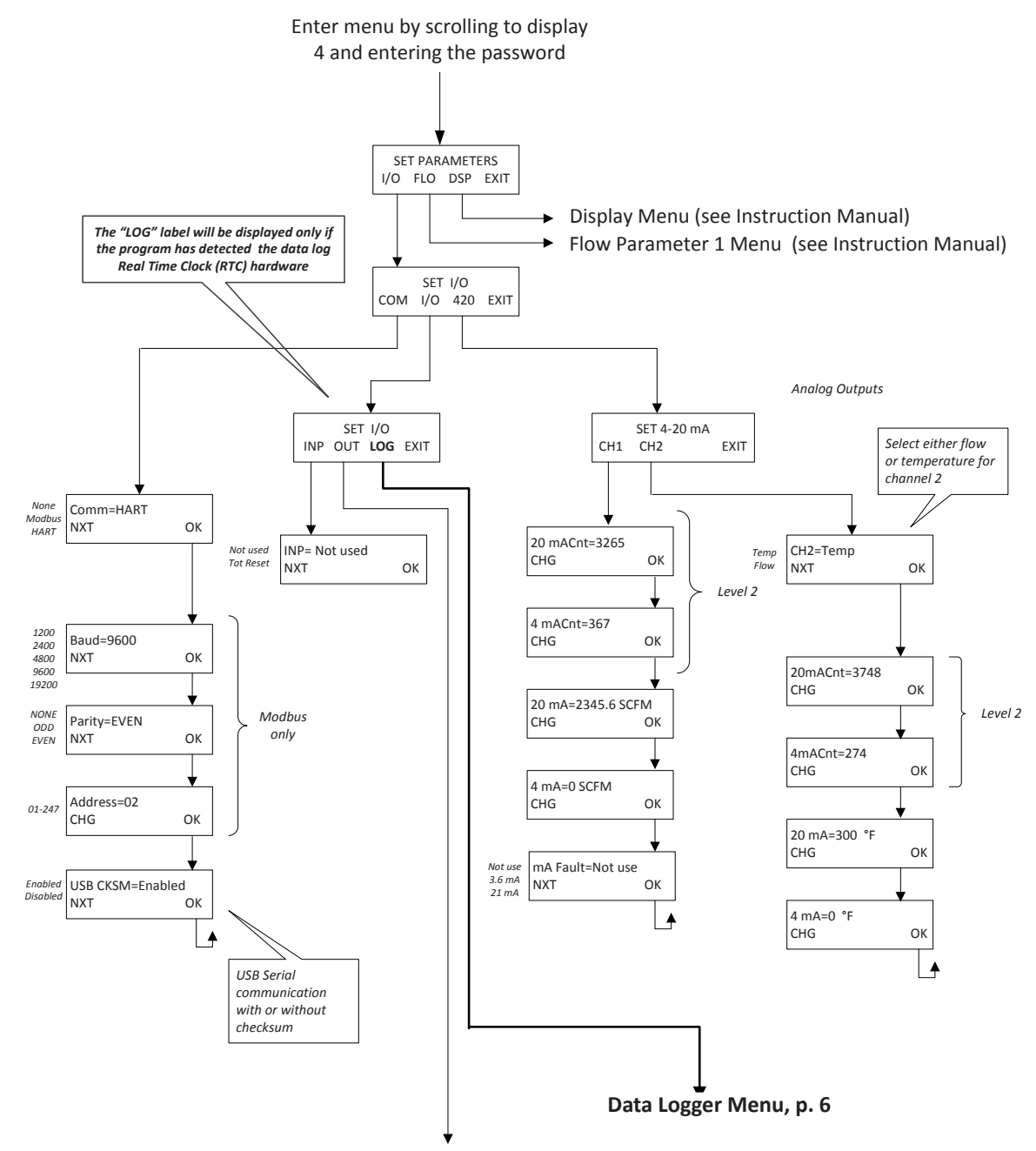

Digital Output Menu (see Instruction Manual)

### Menu Trees

Data Logger Settings

#### **Data Logger Settings**

The settings of the FT3 Data Logger can be accessed from the front panel of the meter. The menu tree below shows the settings that may be accessed.

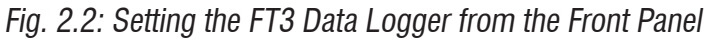

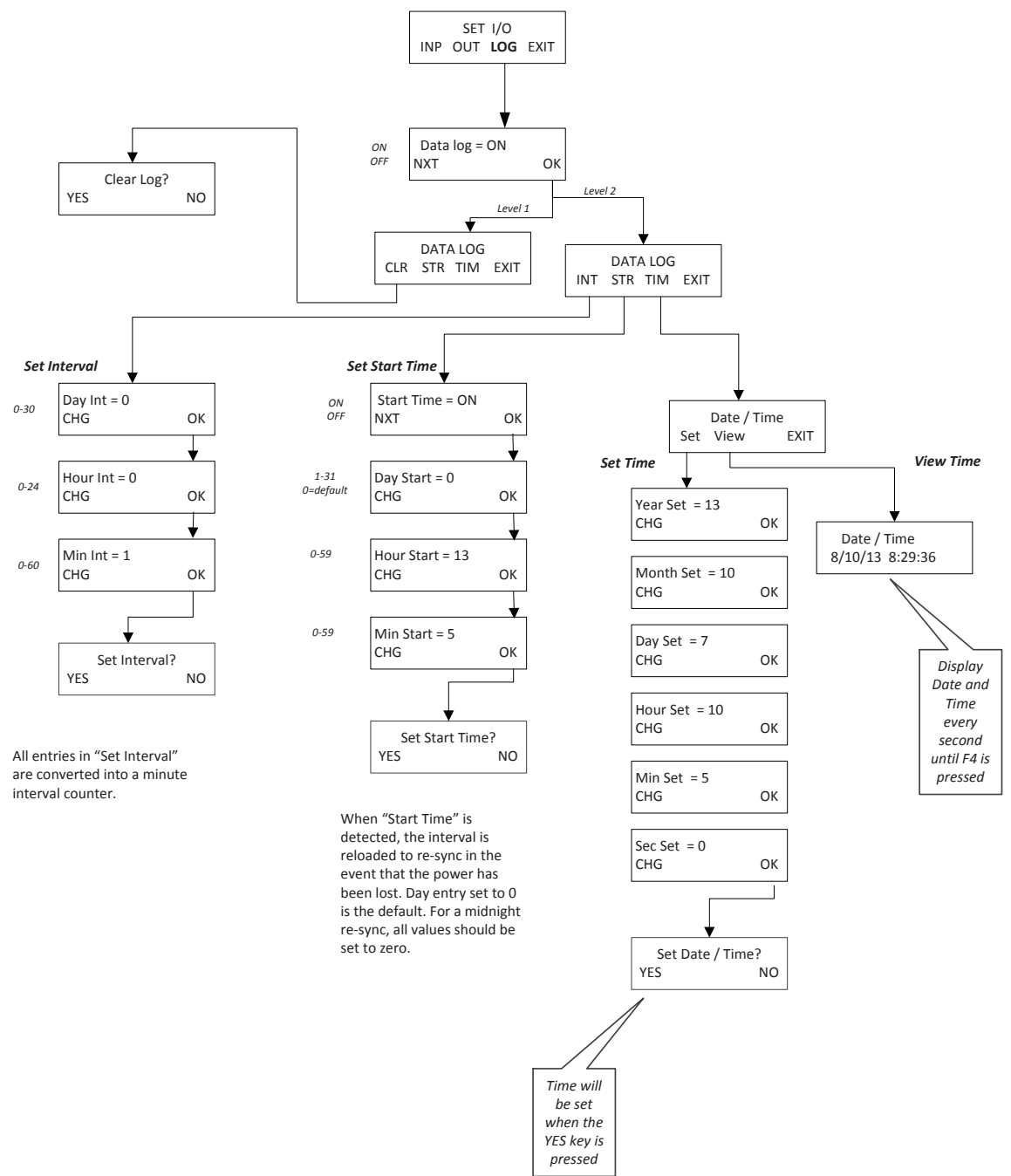

THERMAL INSTRUMENTS, INC.

6

()

### Menu Trees

#### Data Logger Display

#### **Data Logger Display**

Displaying the records from your FT3 Data Logger is quick and easy. Use the short cuts displayed in the menu tree below to view data logger records quickly and easily from the front panel of the meter.

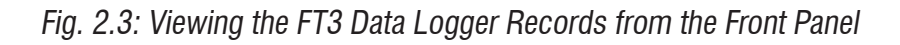

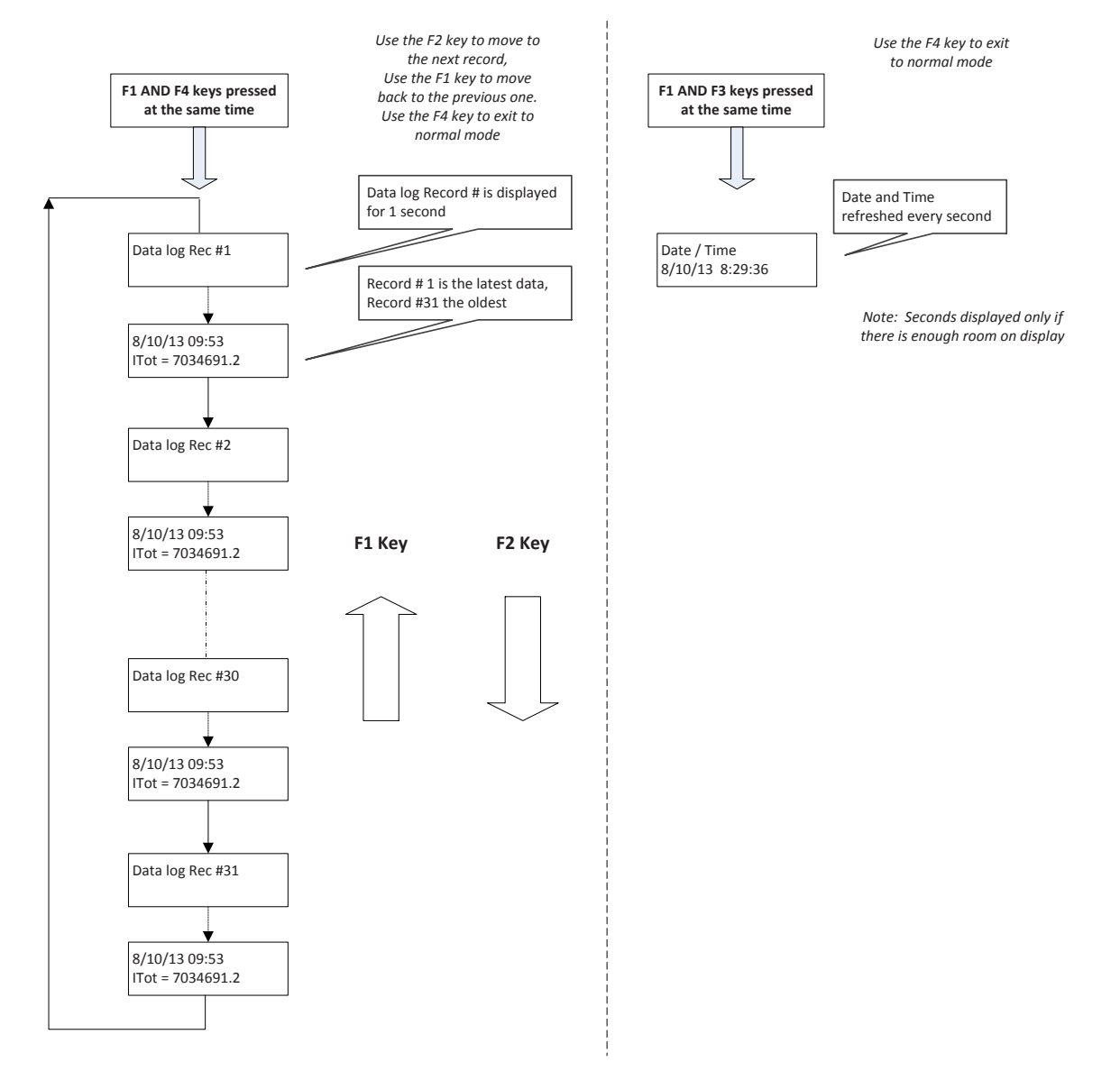

Data Logger

### Setup

Setup Menu

#### Setup Menu

Using the keypad on the front panel, enter the programming mode:

| SET PARAMETERS |              |     |      |
|----------------|--------------|-----|------|
| I/0            | FLO          | DSP | EXIT |
| E1             | ED           | E2  | E4   |
| ГІ             | $[\Gamma_2]$ | ГЭ  |      |

Press F1 for (I/O). The screen will show:

|     | SET | I/0 |      |
|-----|-----|-----|------|
| СОМ | I/O | 420 | EXIT |
| F1  | F2  | F3  | F4   |

Press F2 for (I/O). The screen will show:

|     | SET | I/0 |      |
|-----|-----|-----|------|
| INP | OUT | LOG | EXIT |
| F1  | F2  | F3  | F4   |
|     |     |     |      |

Note: If the hardware does not detect a real time clock, the **LOG** menu key will not be displayed.

Press F3 for (LOG). The screen will show:

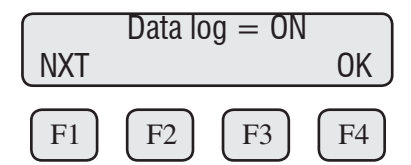

The default is set with the data logger enabled, press **F1 (NXT)** to turn the data logger ON or OFF (the default is ON).

Press F4 (OK) to continue.

|     | DATA | LOG |      |
|-----|------|-----|------|
| CLR | STR  | TIM | EXIT |
| F1  | F2   | F3  | F4   |

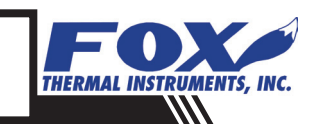

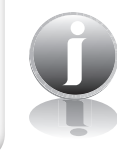

PERATION

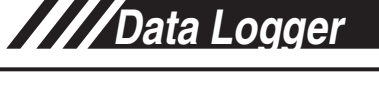

### **Operation: Configure**

Clearing the Data Log

#### **Clearing the Data Log**

From the data log menu, press **F1 (CLR)**.

|     | DATA | LOG |      |
|-----|------|-----|------|
| CLR | STR  | TIM | EXIT |
| F1  | F2   | F3  | F4   |

The screen will show:

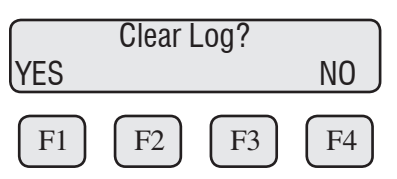

Press F1 (YES) to confirm or F4 (NO) to cancel.

Setting the Start / Sync Time

#### Setting the Start/Sync Time

The start/sync time is used to start or syncing a data log sample. When a match is detected between the real time clock and the start/sync time, the interval is reloaded. The Data Logger will be set to the default of zero (midnight) and only the hour, minute, and second will be used for the trigger.

For example:

A settting of "day=00, hour=00, minute=00" will reload the interval every day at midnight.

From the data log menu, press F2 (STR). The screen will show:

| Start Time $=$ ON |    |    |        |  |
|-------------------|----|----|--------|--|
| NXT               |    |    | OK     |  |
|                   |    |    |        |  |
| FI                | F2 | F3 | [ F4 ] |  |

Press F1 (NXT) to turn ON or OFF the Start/Sync Time and then press F4 (OK):

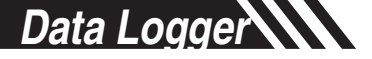

### **Operation: Configure**

Setting the Start / Sync Time

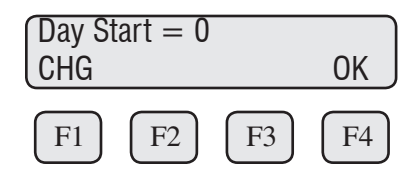

Press F4 (OK).

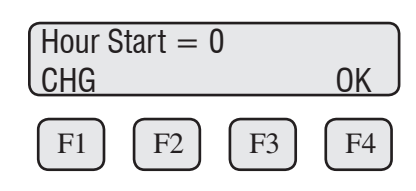

Set the Hour for which you want to start/sync time. When the Hour Start is set to zero, the default will be for midnight. **Press F4 (OK).** 

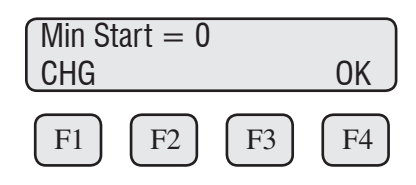

Set the Minute for which you want to start/sync time. Press F4 (OK).

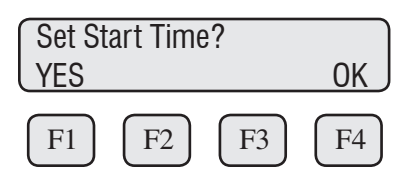

Press **F1 (YES)** to set the start/synch time for Day:Hour:Minute.

Note: Make sure that the specified time has not been reached yet.

#### Setting the Real Time Clock

From the Data Log menu, press F3 (TIM). The screen will show:

|     | Date/ | Time |      |
|-----|-------|------|------|
| SET | VIEW  |      | EXIT |
| F1  | F2    | F3   | F4   |

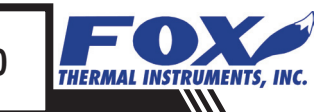

Setting the Real

Time Clock

### **Operation:** Configure

Setting the Real Time Clock Press F1 (SET):

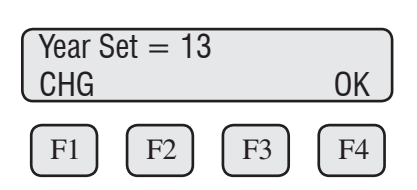

Press F1 (CHG) to change the years, F4 (OK) to continue.

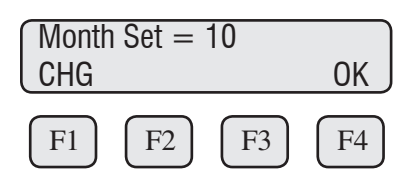

Press F1 (CHG) to change the month, F4 (OK) to continue.

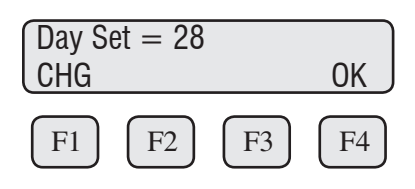

Press F1 (CHG) to change the day/date, F4 (OK) to continue.

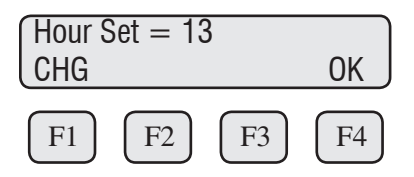

Press F1 (CHG) to change the hours, F4 (OK) to continue.

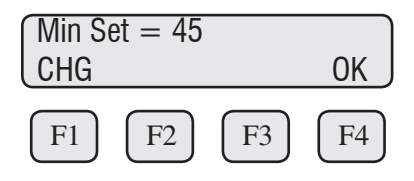

Press F1 (CHG) to change the minutes, F4 (OK) to continue.

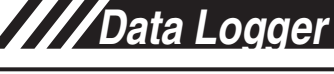

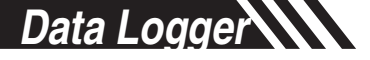

### **Operation:** Configure

Setting the Real Time Clock

| Sec Set | = 55 |    |    |
|---------|------|----|----|
| CHG     |      |    | OK |
| F1      | F2   | F3 | F4 |

Press F1 (CHG) to change the seconds, F4 (OK) to continue.

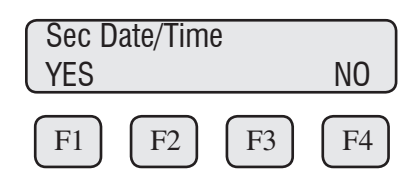

**OPERATION** 

Press F1 (YES) to set the Date & Time.

Note: All real time clocks on FT3 data loggers are set to a default of California's Pacific Standard Time. To sync the real time clock to your local time exactly, set the time slightly ahead of your local, current time and wait for the current time to reach the set value before pressing the F1 (YES) key to set the time.

### View the Real Time Clock

#### Viewing the Real Time Clock

From the Data Log Menu, Press F3 (View) or press F1 and F3 at the same time from the regular mode.

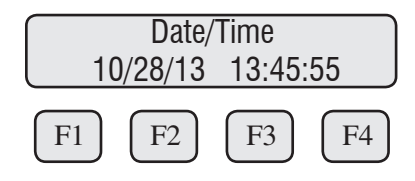

The current real time is displayed on line 2 and is updated every second. Press F4 to exit.

Note: The seconds will only be displayed if there is enough room available to do so.

Note: Time is displayed in military time.

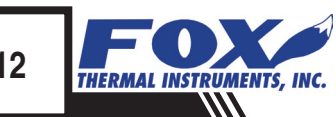

Data Logger

### **Operation:** Configure

Displaying Data Log Records

#### **Displaying Data Log Records**

The data logger supports 31 records, record #1 being the latest recorded value and 31 being the oldest.

From the normal operating mode, press F1 & F4 keys at the same time:

| D  | ata Log | Rec #1 |    |
|----|---------|--------|----|
| F1 | F2      | F3     | F4 |

Note: Record #1 is the most recent interval total, record #31 is the oldest.

This display screen will appear for only 1 second and will then show:

| (10/07/ | 13 1  | 5:54 |    |
|---------|-------|------|----|
| ITOT=   | 15234 | 5.3  |    |
| F1      | F2    | F3   | F4 |

The Date & Time is displayed on line 1 and the interval total on line 2. The interval total is based on the flow units selected in the meter (total mass flow or total volumetric flow).

Pressing F2 will display the next record, F1 will display the previous record.

Press F4 to exit to the normal mode at any time.

## **Operation: MODBUS Data Log Support**

| Select Record | Select Record (command 06, Preset Register, Modbus Address 40214)<br>This command is used to select the next record that is going to be read from<br>the data log buffer using command 03<br>Address register = $40214$<br>Data = xx. (xx = record select (hex 0-1e, decimal 0-30)<br>Note: Record 0 is the latest and 30 is the oldest. |
|---------------|----------------------------------------------------------------------------------------------------|
| Y             | Request:                                                                                                    |
|               | <meter address=""> <function code="06"> <register address="" high="0x00"><br/><register address="" low="0xd5"><br/><register data="" high="0x00"> <register data="" low="0xx"> <crc high=""><br/><crc low=""></crc></crc></register></register></register></register></function></meter>                                                 |
|               |                                                                                                    |

Response:

<Meter Address> <Function code=06> <Register address =0x00> <Register address =0xd5>

<Register data=0x00> <Register data =0xx> <CRC high> <CRC low>

#### **Read Record**

**OPERATION** 

#### Read Record (command 03, Read Holding register)

These registers are used to get the data for a single record. Before issuing that command, a preset command has to be sent to select the record to be read.

| Register<br>Address | Modbus<br>Address | Data Type                                                | Comment                |
|---------------------|-------------------|----------------------------------------------------------|------------------------|
| 0xc7                | 40200             | Record Number (16 bits integer)                          | Record Number          |
| 0xc8                | 40201             | Year /Month(16 bits integer, BCD format yyyy mmmm)       | Record Year/Month      |
| 0xc9                | 40202             | Day/Hour (16 bits integer, BCD format dddd hhhh)         | Record Day/Hour        |
| 0xca                | 40203             | Minute/Second (16 bits integer, BCD format mmmm 0000)    | Record Minute/sec=0    |
| 0xcb                | 40204             | Data Index (16 bits integer, 0x00FA))                    | Data Index = 250       |
| 0xcc                | 40205             | Interval Total (16 bits unsigned integer, high register) | Interval Total (int)   |
| 0xcd                | 40206             | Interval Total (16 bits unsigned integer, low register)  | Interval Total (int)   |
| 0xce                | 40207             | Interval Total (float upper 16 bits)                     | Interval Total (float) |
| 0xcf                | 40208             | Interval Total (float lower 16 bits)                     | Interval Total (float) |

Note: The Record Number is an unsigned integer (0-65535) that is incremented every time a new record is stored and is not the same as the request record number (0-30).

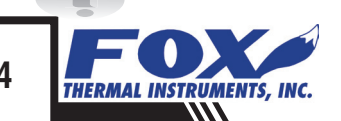

# **Operation: MODBUS Data Log Support**

| Read Record    | Example:<br>Request:                                                                                                    |  |
|----------------|----------------------------------------------------------------------------------------------------|--|
|                | Request data register at starting address 40200 and specifying 9 register to read the complete record                                                                                                    |  |
|                | <0x01> <0x03> <0x00> <0xc7> <0x00> <0x34> <0x31>                                                                                                    |  |
|                | Response:                                                                                                    |  |
|                | <0x01> <0x03> <0x12> <rec nb=""> <rec nb=""> <year><month><da<br>y&gt;<hour><min><sec><data index=""><data index=""><total int="" val=""><total<br>val int&gt;<total int="" val=""><total int="" val=""><total fp="" val=""><total fp="" val=""><total val<br="">fp&gt;<total fp="" val=""><crc high=""> <crc low=""></crc></crc></total></total></total></total></total></total></total<br></total></data></data></sec></min></hour></da<br></month></year></rec></rec> |  |
| Clear Data Log | Clear Data Log (command 06, Preset Register, Modbus Address 40213)<br>This command is used to clear all records in the log.<br>Address register = $40213$<br>Data = $0x57$ .                                                                                                    |  |
|                | Request:                                                                                                    |  |
|                | <meter address=""> <function code="06"> <register address="" high="0x00"><br/><register address="" low="0xd4"><br/><register data="" high="0x00"> <register data="" low="0x57"> <crc high=""><br/><crc low=""></crc></crc></register></register></register></register></function></meter>                                                                                                    |  |
|                | Response:                                                                                                    |  |
|                | <meter address=""> <function code="06"> <register address="0x00"><br/><register address="0xd4"><br/><register data="0x00"> <register data="0x57"> <crc high=""> <crc low=""></crc></crc></register></register></register></register></function></meter>                                                                                                    |  |

# Definitions

| Glossary of Terms<br>and Definitions | COM<br>CSV<br>DMM<br>ITOT<br>mA | Communication<br>Current Sense Voltage<br>Digital Multimeter<br>Interval Total: Total flow for the interval selected (based on<br>flow units selected to measure flow in meter), total mass flow<br>or total volumetric flow<br>Milliamps |
|--------------------------------------|---------------------------------|----------------------------------------------------------------------------------------------------|
|                                      | mA                              | Milliamps                                                                                                    |
|                                      | PC                              | Personal Computer                                                                                                    |
|                                      | RIC                             | Real Time Clock                                                                                                    |

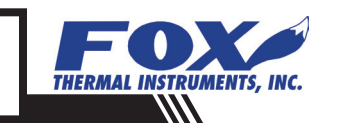

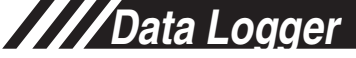

### Index

#### Index

Configure (Front Panel), p. 9 Clearing Data Log, p. 9 Display Data Log Records, p. 13 Set Real Time Clock, p. 10 Start/Sync Time, p. 9 View Real Time Clock, p. 12 Configure (MODBUS), p. 14 Clear Log, p. 15 Read Record, p. 14 Select Record, p. 14 Glossary, p. 16 Introduction, p. 4

////

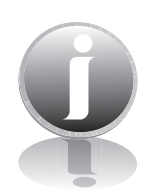

Information

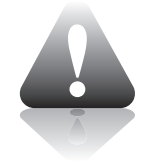

Caution

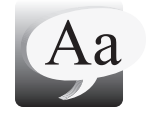

### **Definition of Terms**

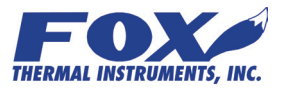